# www.WECOBIS.de

Informationssystem zu Umwelt- und Gesundheitsaspekten

bei der Baustoffwahl

Was ist neu 2017?

kostenfrei produktneutral unabhängig

Eine Einführung in die Planungs-&Ausschreibungshilfen in 5 Minuten ...

#### Startseite – www.wecobis.de

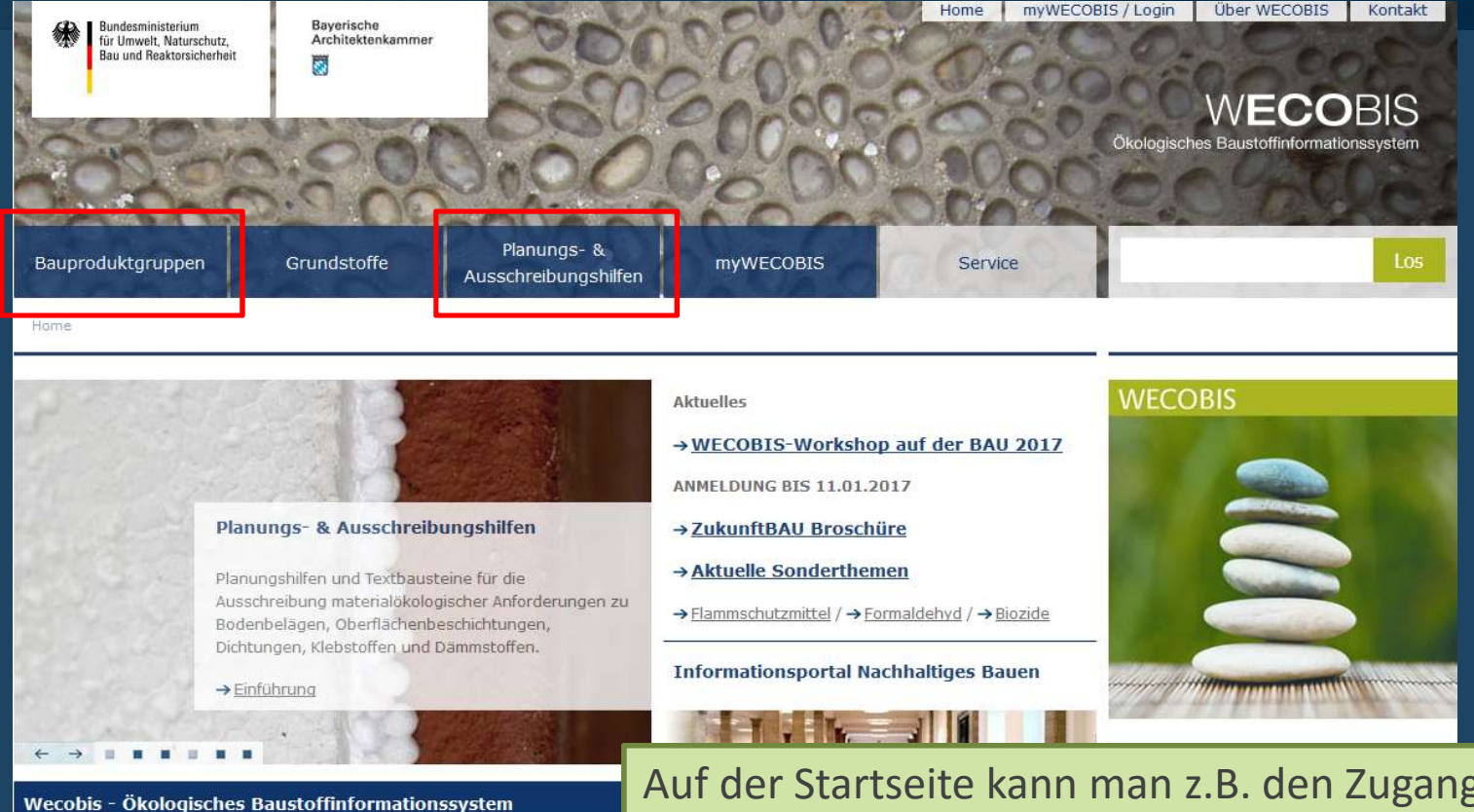

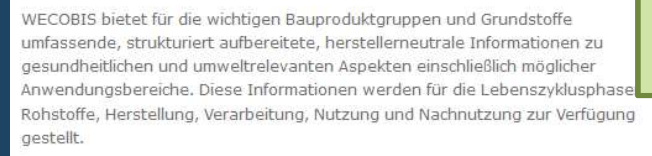

Auf der Startseite kann man z.B. den Zugang zu den Hauptmodulen **"Bauproduktgruppen"** oder **"Planungs-**& Auschreibungshilfen" auswählen.

> Antworten auf diese Fragen finden Sie in der neuen ZukunftBAU Broschüre Band 4.

Neue Planungs- & Ausschreibungshilfen 2017 in WECOBIS

Eine Einführung in 5 Minuten ...

→ mehr

#### Informationen in den WECOBIS-Bauproduktgruppen

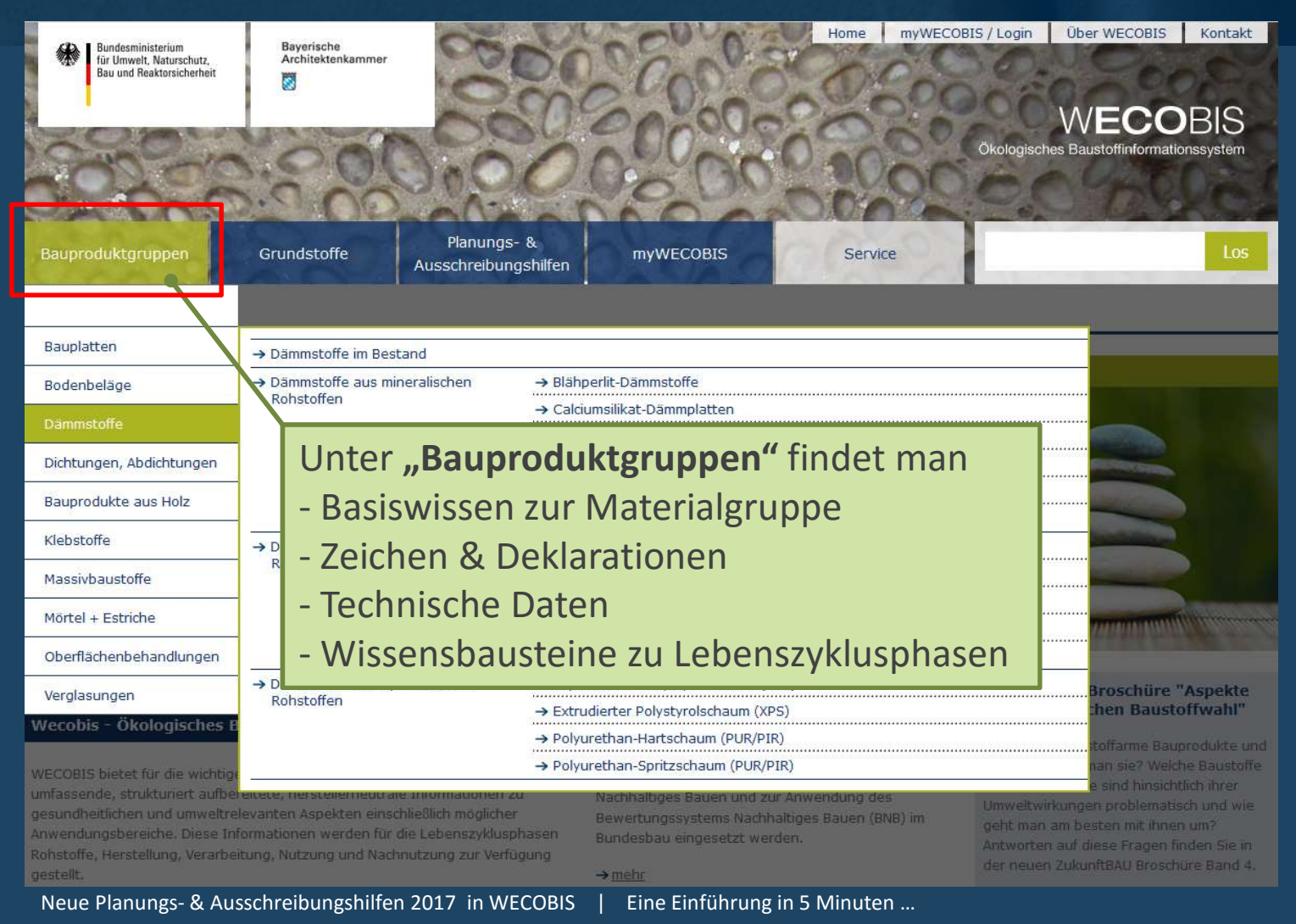

### Modul Planungs- & Ausschreibungshilfen

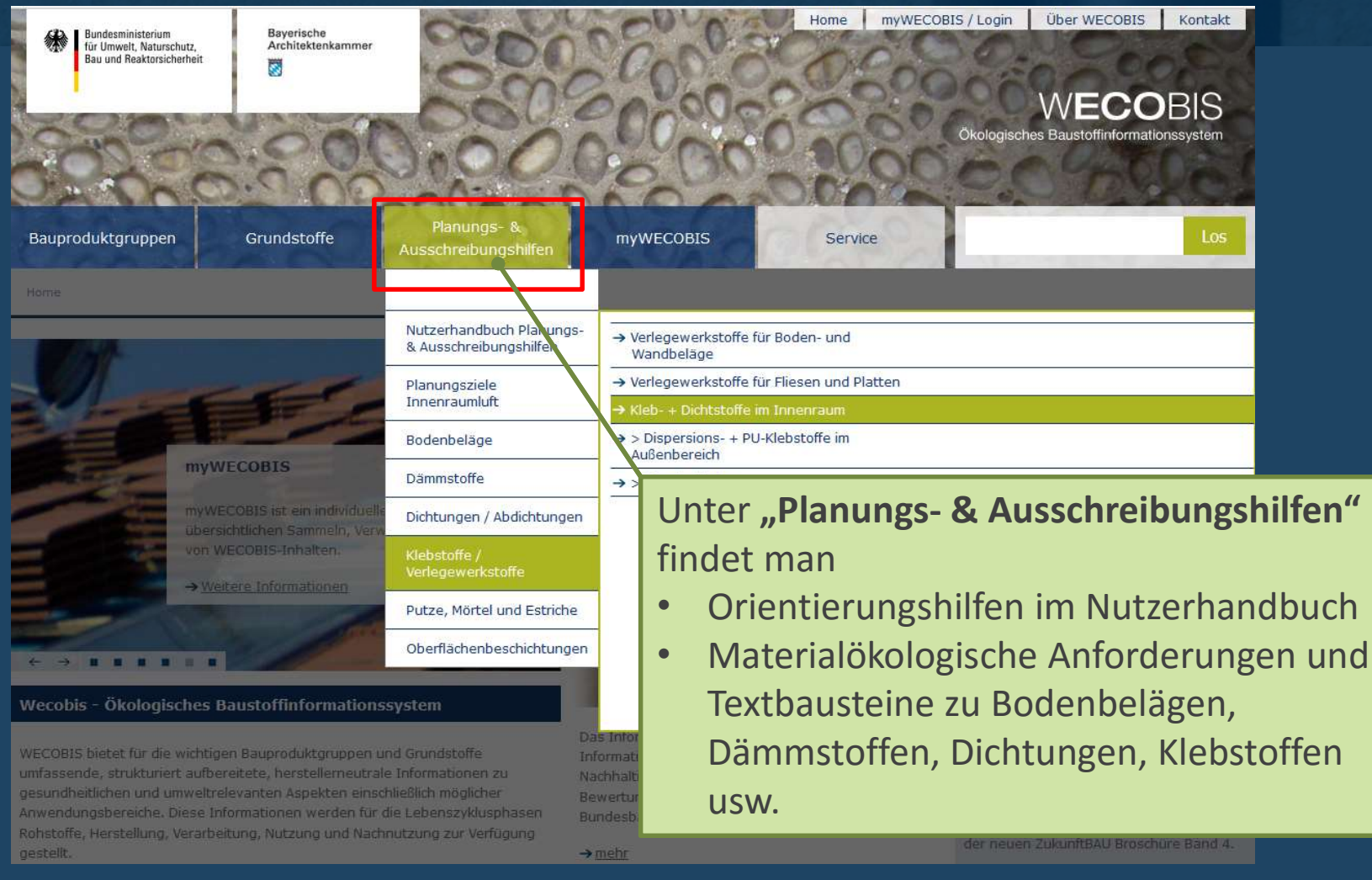

Neue Planungs- & Ausschreibungshilfen 2017 in WECOBIS

Eine Einführung in 5 Minuten ...

### Was ist neu? $\rightarrow$ Reitersystem mit neuer Farbcodierung

| Erläuterung Lokale Umwelt Innenraumluft                                                                                                    | Links zur Produktgruppe                                                       |  |  |  |  |
|----------------------------------------------------------------------------------------------------|-------------------------------------------------------------------------------|--|--|--|--|
| Planungs- & Ausschreibungshm <del>un, <sup>glah</sup>- +</del> Dichtstoffe im Innenraum                                                                                                    | → Bauproduktgruppen<br>Dispersions-Klebstoffe                                 |  |  |  |  |
| Materialökologische Anforderungen für Planung und Reiters                                                                                                    | system mit neuer Farbcodierung                                                |  |  |  |  |
| Allgemeine Informationen und Hinweise zu den Anforderungen und                                                                                                    | Acrylat-Dichtstorre                                                           |  |  |  |  |
| Worauf hasieren die materialökologischen Anforderungen und Texthausteine für P                                                                                                    | e = übergeordnete Informationen                                               |  |  |  |  |
| Ausschreibung in WECOBIS? <u>Inhalt aufklappen</u>                                                                                                    | Planungsziele Innenraumluft                                                   |  |  |  |  |
| + Ich will meine Gebäude gar nicht zertifizieren. Was nützen mir dann materialökolog<br>Anforderungen nach BNB? <u>Inhalt aufklappen</u> Grün                                                                                                    | = Themenfeld "Lokale Umwelt"                                                  |  |  |  |  |
| + Was findet man in den Reitern "Lokale Umwelt", "Innenraumluft", "Rückbau", "Sonstiges"? <u>Inhalt</u>                                                                                                    | BNB-Kriterium_BN_1.1.6_V2015<br>Risiken für die lokale Umwelt                 |  |  |  |  |
| + Wo finde ich Textbausteine? Wie sind die Textbausteine aufgebaut? <u>Inhalt aufklapr</u> Blau                                                                                                    | = Themenfeld "Innenraumluft"                                                  |  |  |  |  |
| + Wie können die Textbausteine konkret genutzt werden? Inhalt aufklappen                                                                                                    | PU10 - PU-Systeme, lösemittelfrei                                             |  |  |  |  |
| + Allgemeine nieweise zu Dokumentation und Nachweisen, sowie zu Nachweisen über geeignete                                                                                                    | PU20 - PU-Systeme, lösemittelhaltig<br>→ Zeichen / Labels                     |  |  |  |  |
| + Rechtliche Hinweise für Wie bisher:                                                                                                    | Blauer Engel (RAL-UZ 123) -<br>Emissionsarme Dichtstoffe für den<br>Innenraum |  |  |  |  |
| Informationen zu Kle +/- Hilfetexte immer zum Auf-                                                                                                    | emicode                                                                       |  |  |  |  |
| <ul> <li>Wo finde ich weitere H<br/>Kleb- und Dichtstoffen<br/>Gibt es auch eine Über<br/>(z.B. GISCODE, EPD)?</li> <li>Zuklappen<br/>Man muss nicht immer alles lesen!</li> <li>UBA - Schulungsskripten<br/>Umweltfreundliche Beschaffung</li> </ul> |                                                                               |  |  |  |  |
| Quellen<br>Die in WECOBIS abgebildeten materialökologischen Anforderungen und Textbausteine basieren auf                                                                                                    |                                                                               |  |  |  |  |

### Was ist neu? → Reiter "Erläuterung" als allgemeine Einführung

| Erläuterung Lokale Umwelt Innenraumluft                                                                                                    |                                                                                                    | Links zur Produktgruppe                                 |  |  |  |  |  |  |
|----------------------------------------------------------------------------------------------------|----------------------------------------------------------------------------------------------------|---------------------------------------------------------|--|--|--|--|--|--|
| Planungs- & Aussch sibungshilfen: Kleb- + Dichtsto                                                                                                    | Bauproduktgruppen     Dispersions Klebeteffe                                                                                                    |                                                         |  |  |  |  |  |  |
|                                                                                                    |                                                                                                    | Polvurethan-Klebstoffe                                  |  |  |  |  |  |  |
| Materialökologische Anforderungen für<br>Ausschreibung                                                                                                    | Planung und                                                                                                    | Silanmodifizierte Polymerklebstoffe                     |  |  |  |  |  |  |
| Allgemeine Informationen und Hinweise zu den /<br>Textbausteinen in WECOBIS                                                                                                    | Im 1. Reiter "Erläuterung" find                                                                                                    | Im 1. Reiter "Erläuterung" findet man Antworten auf die |  |  |  |  |  |  |
| Worauf basieren die materialökologischen Anforderungen<br>Ausschreibung in WECOBIS? <u>Inhalt aufklappen</u>                                                                                                    | Wichtigsten Fragen Z.B.:                                                                                                    |                                                         |  |  |  |  |  |  |
| + Ich will meine Gebäude gar nicht zertifizieren. Was nützen<br>Anforderungen nach BNB? <u>Inhalt aufklappen</u>                                                                                                    | Woher kommen die Anford                                                                                                    | erungen? Wer denkt sich das                             |  |  |  |  |  |  |
| + Was findet man in den Reitern "Lokale Umwelt", "Innenrau<br>aufklappen                                                                                                    | <ul> <li>aus?</li> <li>Ich will mein Gebäude doch gar nicht zertifizieren,<br/>warum soll ich?</li> <li>Was bedeutet "Lokale Umwelt"? Was steht im Reiter<br/>Innenraumluft"?</li> </ul> |                                                         |  |  |  |  |  |  |
| + Wo finde ich Textbausteine? Wie sind die Textbausteine au                                                                                                    |                                                                                                    |                                                         |  |  |  |  |  |  |
| + Wie können die Textbausteine konkret genutzt werden? I                                                                                                    |                                                                                                    |                                                         |  |  |  |  |  |  |
| + Allgemeine Hinweise zu Dokumentation und Nachweisen, s<br>Umweltzeichen oder Gütesiegel <u>Inhalt aufklappen</u>                                                                                                    |                                                                                                    |                                                         |  |  |  |  |  |  |
| + Rechtliche Hinweise für die Verwendung der Textbausteine                                                                                                    | • Wo sind die Texthausteine ? Wie kann ich sie                                                                                                    |                                                         |  |  |  |  |  |  |
| Informationen zu Kleb- und Dichtstoffen im Inne                                                                                                    | verwanden?                                                                                                    |                                                         |  |  |  |  |  |  |
| <ul> <li>Wo finde ich weitere Hilfestellung und Informationen zur U</li> <li>Kleb- und Dichtstoffen für punkt- und linienförmige Verkleb</li> <li>Gibt es auch eine Übersicht mit Umweltzeichen (z.B. Blauer<br/>(z.B. GISCODE, EPD)? <u>Inhalt aufklappen</u></li> </ul> | n<br>ungen und Abdichtungen im Innenraum?<br>Engel) oder anderen Deklarationen                                                                                                    | Onweithethaliche beschältung                            |  |  |  |  |  |  |
| Quellen                                                                                                    |                                                                                                    |                                                         |  |  |  |  |  |  |

Die in WECOBIS abgebildeten materialökologischen Anforderungen und Textbausteine basieren auf

### Was ist neu? $\rightarrow$ neuer Reitertitel mit bekannten Inhalten

| Erläuterung                       | Lokale Umwelt                                                                      | Innenraumluft       |                                                                |                                    |                 | Liste and Destable services                              |  |  |  |
|-----------------------------------|------------------------------------------------------------------------------------|---------------------|----------------------------------------------------------------|------------------------------------|-----------------|----------------------------------------------------------|--|--|--|
|                                   |                                                                                    |                     |                                                                |                                    |                 | Bauproduktgruppe     Bauproduktgruppen                   |  |  |  |
| Planungs- & Aus                   | schreibungsNilfen: Kle                                                             | b- + Dichtstof      | fe im Innenraum 🗧                                              |                                    |                 | Dispersions-Klebstoffe                                   |  |  |  |
| Übersichtstabelle                 | QN1 (mindestens) ON                                                                | 13 QN5              |                                                                |                                    |                 | Polyurethan-Klebstoffe                                   |  |  |  |
|                                   | a se se la se                                                                      |                     |                                                                |                                    |                 | Silanmodifizierte Polymerklebstoffe                      |  |  |  |
| Materialökol                      | ogische Anforder                                                                   | ungen für l         | Planung und                                                    |                                    |                 | Acrylat-Dichtstoffe                                      |  |  |  |
| Aussemeibu                        |                                                                                    |                     | . Delter le                                                    | lists the second                   | a lt (( a start |                                                          |  |  |  |
| Allgemeine Info                   | ormationen und Hinwe                                                               | eise zum            | n Reiter "Lo                                                   | okale Umw                          | elt" wird       | das von Stoffen und                                      |  |  |  |
| + Worum geht es                   | im Reiter "Lokale Umwelt"?                                                         | Inhalt aufk         | rodukten au                                                    | usgehende                          | Risiko fü       | r Grundwasser,                                           |  |  |  |
| + Was hilft mir die               | folgende Übersichtstabelle                                                         | ? Was bed           | berflächen                                                     | wasser Bo                          | den und         | Luft hehandelt                                           |  |  |  |
| Welche Bedeutu                    | ing haben die Icons in der M                                                       | Mitte? <u>Inhal</u> | Schlachen                                                      | wasser, be                         |                 | Eure benandert.                                          |  |  |  |
| + Wo finde ich die                | Textbausteine? Inhalt aufkl                                                        | lappen              |                                                                |                                    |                 |                                                          |  |  |  |
| Informationen (                   | und Hinweise zu den /                                                              | Anforder D          | Die Anforderungen und Textbausteine basieren auf               |                                    |                 |                                                          |  |  |  |
| Innenraum                         |                                                                                    |                     | ritarianstaakhriaf 1, 1, 6. Disikan für die lakale Urswalt" de |                                    |                 |                                                          |  |  |  |
| Welche Schadst                    | offarunnen sind aemäß Krite                                                        | eriensteckh         | interiensteckbrief 1.1.6 "Risiken für die lokale Omwelt des    |                                    |                 |                                                          |  |  |  |
| + und Dichtstoffe                 | im Innenraum relevant? <u>Inh</u>                                                  | alt aufklapi B      | Bewertungssystems Nachhaltiges Bauen des BMUB.                 |                                    |                 |                                                          |  |  |  |
| Übersicht mögli                   | cher Einzelanforderun                                                              | ngen (Ku            | 0                                                              | /                                  | 0               |                                                          |  |  |  |
| Materialökologisch                | e Anforderungen                                                                    |                     |                                                                |                                    |                 |                                                          |  |  |  |
| Vor-Ort verarbeite                | te Dichtungsmassen, Fuger                                                          |                     | → wichtige F                                                   | <sup>-</sup> ragen / Ar            | itworten -      | <ul> <li>Reiter Erläuterung</li> </ul>                   |  |  |  |
| Silikon-Kleb- und D               | Dichtstoffe <sup>3</sup> / Punkt- und lin                                          | nienförmig          |                                                                | -                                  |                 | EMICODE                                                  |  |  |  |
| Verklebungen und<br>Stand 08/2016 | Abdichtungen im Innenrau                                                           | im incl. TGA        |                                                                |                                    | → Sonstiges     |                                                          |  |  |  |
| Kriteriensteckbrief               | BNB_BN_1.1.6                                                                       |                     |                                                                |                                    |                 | UBA - Schulungsskripten<br>Umweltfreundliche Beschaffung |  |  |  |
|                                   | Anforderungen Hauptziel<br>gemäß Pos. 8 in der<br>Qualitätsniveau (QN) Anforderung |                     | Standardnachweise                                              | Umweltzeichen                      | Sonstige        |                                                          |  |  |  |
|                                   |                                                                                    |                     | entsprechend<br>Anforderung                                    | (sofern nicht<br>Standardnachweis) |                 |                                                          |  |  |  |
| Kurztext                          | QN1 QN2 QN3 QN4 Q                                                                  | 2N5                 |                                                                |                                    |                 |                                                          |  |  |  |
| Mindestanforderun                 | igen QN1 - QN5                                                                     |                     |                                                                |                                    |                 |                                                          |  |  |  |
| Allgemeine                        |                                                                                    |                     | Produktdatenblatt (PDB),                                       |                                    | EPD             |                                                          |  |  |  |
|                                   |                                                                                    |                     |                                                                |                                    |                 |                                                          |  |  |  |

### Was ist neu? → Unterreiter "Übersichtstabelle"

|                                                                                                    | Erläuterung                                                                                                    |                    |                            |                           |            | In                    | nenraumluft                     |                                                                                                    |                                                                                                    |                                                               |                                                                                             |
|----------------------------------------------------------------------------------------------------|----------------------------------------------------------------------------------------------------|--------------------|----------------------------|---------------------------|------------|-----------------------|---------------------------------|----------------------------------------------------------------------------------------------------|----------------------------------------------------------------------------------------------------|---------------------------------------------------------------|---------------------------------------------------------------------------------------------|
|                                                                                                    | Planungs- & Ausso                                                                                                    | chrei              | bung                       | jshilf                    | en: I      | (leb-                 | + Dichtstoff                    | e im Innenraum                                                                                                    |                                                                                                    |                                                               | E 1                                                                                         |
|                                                                                                    | Übersichtstabelle                                                                                                    | QN 1               | (mind                      | esten                     | s)         | QN3                   | QN5                             |                                                                                                    |                                                                                                    |                                                               |                                                                                             |
|                                                                                                    | Übersicht möglich                                                                                                    | ner E              | inze                       | lanfo                     | order      | una                   | en (Kurztex                     | t)                                                                                                    |                                                                                                    |                                                               |                                                                                             |
| Materialökologische Anforderungen Na<br>Vor-Ort verarbeitete Dichtungsmassen, Fugendichtstoffe,<br>Klebstoffe / z.B. Acrylat-, Dispersions-, SMP-, PU- und<br>Silikon-Kleb- und Dichtstoffe <sup>3</sup> / Punkt- und linienförmige<br>Verklebbungen und Abdichtungen im Innenraum incl. TGA |                                                                                                    |                    | Nachweismöglichkeiten      | entsprechend Anforder     | ung        | Nachweismöglichkeiten |                                 |                                                                                                    |                                                                                                    |                                                               |                                                                                             |
|                                                                                                    | Stand 08/2016<br>Kriteriensteckbrief B                                                                                                    | NB BI              | N_1.1                      | .6                        |            |                       |                                 |                                                                                                    |                                                                                                    |                                                               |                                                                                             |
| Kurztexte                                                                                                    |                                                                                                    | Anfo<br>gem<br>Qua | order<br>näß Po<br>litätsi | unger<br>os. 8 i<br>nivea | n<br>u (QN | )                     | Hauptziel<br>der<br>Anforderung | Standardnachweise<br>entsprechend<br>Anforderung                                                                          | Umweltzeichen<br>(sofern nicht<br>Standardnachweis)                                                      | Sonst                                                         | stige                                                                                       |
|                                                                                                    | Kurztext                                                                                                    | QN1                | QN2                        | QN3                       | QN4        | QN5                   |                                 |                                                                                                    |                                                                                                    |                                                               |                                                                                             |
| QN =                                                                                                    | Allgemeine<br>Produktdokumentation                                                                                                    | * QN               | 1 - QN<br>+                | +                         | +          | +                     | Ŷ                               | Produktdatenblatt (PDB),<br>Technisches Merkblatt<br>(TM), <u>Sicherheitsd</u> , enprac                                   | 1                                                                                                    | EPD<br>(wenn                                                  | viele Links zum Lexikon, z.B.                                                               |
| Qualitäts                                                                                                    | Deklaration beconders                                                                                                    |                    | -                          |                           | -          |                       |                                 | (SDB)<br>Sicherheitsdatenblatt                                                                                            | Blauer Engel PAIsUZ                                                                                      | PDR/T                                                         | Sicherheitsdatenblatt, EPD                                                                  |
| niveau                                                                                                    | besorgniserregender<br>Stoffe ( <u>SVHC</u> ) > 0,1%                                                                                                    | +                  | +                          | +                         | +          | +                     | •                               | (SDB)                                                                                                    | 123 oder Emicode: SVHC<br>dürferto Produkten mit<br>Blauem Engel oder<br>Emicode nicht enthalten<br>sein | Einsch<br>EPD (v                                              | (wenn vorh.)                                                                                |
|                                                                                                    | Deklaration biozider<br>Wirkstoffe (sofern<br>eingesetzt)                                                                                                    | +                  | +                          | +                         | +          | +                     | •                               | Produktdatenblatt (PDB),<br>Technisches Merkblatt<br>(TM), Herstellererklärung                                            |                                                                                                    | <u>EPD</u> m<br>Einsch                                        | i mit<br>chränkung <sup>1</sup>                                                             |
|                                                                                                    | Anforderungen ab QN                                                                                                    | 12:                |                            |                           |            |                       |                                 |                                                                                                    |                                                                                                    |                                                               |                                                                                             |
|                                                                                                    | Ausschluss von<br>Chlorparaffinen (SCCP,<br>MCCP, LCCP) > 0,1%<br>nicht alle CP über<br>Blauer Engel (RAL-UZ<br>123) oder Emicode                            | -                  | +                          | +                         | +          | +                     | <b>†</b> 0                      | Herstellererklärung                                                                                                    | -                                                                                                    | ggf. s<br>Analys<br>PDB/T<br>Einsch<br><u>EPD</u> m<br>Einsch | lysätzl.<br>Ilysätzlebnisse,<br>//TM N:<br>chränkung <sup>1</sup><br>chränkung <sup>1</sup> |
|                                                                                                    | ausgeschlossen<br>Für PU-Klebstoffe gilt:<br><u>GISCODE PU10</u> oder<br><u>PU20</u> <sup>4</sup><br>*Hinweis: ab QN4 mit<br>höheren<br>Anforderungen (r. 2) | 0                  | +                          | +                         | +          | +                     | <b>†</b>                        | <u>GISCODE</u> - Nachweis<br>über: <u>SDB</u> / PDB / TM<br>(sofern Information<br>enthalten) oder<br>Herstellererklärung | Lin<br>Eng                                                                                               | ks :<br>gel                                                   | zu Umweltzeichen, z.B. Blauer<br>I RAL-UZ 123                                               |
|                                                                                                    | nur noch lösemittelfrei                                                                                                    |                    |                            |                           |            |                       |                                 |                                                                                                    |                                                                                                    |                                                               |                                                                                             |

Neue Planungs- & Ausschreibungshilfen 2017 in WECOBIS | Eine Einführung in 5 Minuten ...

### Was ist neu in der Übersicht? $\rightarrow$ Hauptziel der Anforderung

Edőutorung

|  | El Altra                                                                                                    | Enderening                                                                           |                                |                                    |                              |                   | -                                     |                                                                       |                                                                                                    |                                                                                                    |                                                                                                    |                                                |
|--|----------------------------------------------------------------------------------------------------|--------------------------------------------------------------------------------------|--------------------------------|------------------------------------|------------------------------|-------------------|---------------------------------------|-----------------------------------------------------------------------|----------------------------------------------------------------------------------------------------|----------------------------------------------------------------------------------------------------|----------------------------------------------------------------------------------------------------|------------------------------------------------|
|  |                                                                                                    | Planungs- & Auss                                                                     | chrei                          | bung                               | jshil                        | fen:              | Klei                                  | o- + Dichtstoff                                                       | e im Innenraum                                                                                                    |                                                                                                    | <u> </u>                                                                                                    |                                                |
|  | QN =                                                                                                    | Übersichtstabelle                                                                    | QN1                            | (mind                              | ester                        | ns)               | QN3                                   | QN5                                                                   |                                                                                                    |                                                                                                    |                                                                                                    |                                                |
|  | Übersicht möglicher Einzelanforderungen (Kurztext)           Materialökologische Anforderungen<br>Vor-Ort verarbeitete Dichtungsmassen, Fugendichtstoffe,<br>Klebstoffe / z.B. Acrylat-, Dispersions-, SMP-, PU- und<br>Silikon-Kleb- und Dichtstoffe <sup>3</sup> / Punkt- und linienförmige<br>Verklebungen und Abdichtungen im Innenraum incl. TGA<br>Stand 08/2016         Nat |                                                                                      |                                |                                    |                              |                   | rung<br>Igen<br>IP-,<br>d lin<br>raur | gen (Kurztext<br>dichtstoffe,<br>PU- und<br>ienförmige<br>n incl. TGA | :)<br>Nachweismöglichkeiten                                                                                             | entsprechend Anforder                                                                                                    | ung                                                                                                    | <b>Neue Icons</b> helfen, die<br>Anforderungen |
|  |                                                                                                    | Kriteriensteckbrief B                                                                | Anf<br>gen<br>Qua              | N_1.1<br>order<br>1äß Pi<br>litäts | .6<br>unge<br>os. 8<br>nivea | n<br>in<br>au (QN | 4)                                    | Hauptziel<br>der<br>Anforderung                                       | Standardnachweise<br>Intsprechend<br>Inforderung                                                                        | Umweltzeichen<br>(sofern nicht<br>Standardnachweis)                                                                                                    | Sonstige                                                                                                    | einzuordnen.                                   |
|  |                                                                                                    | Kurztext                                                                             | QN1                            | QN2                                | QN                           | 3 QN4             | 4 QN                                  | 5                                                                     |                                                                                                    |                                                                                                    |                                                                                                    |                                                |
|  |                                                                                                    | Mindestanforderung<br>Allgemeine<br>Produktdokumentation                             | en QN<br>+                     | 1 - QI<br>+                        | +                            | +                 | +                                     | ۰                                                                     | roduktdatenblatt (PDB),<br>echnisches Merkblatt<br>TM), <u>Sicherheitsdatenblatt</u><br><u>SDB)</u>                     | ./.                                                                                                    | EPD<br>(wenn vorh.)                                                                                                    |                                                |
|  |                                                                                                    | Deklaration besonders<br>besorgniserregender<br>Stoffe ( <u>SVHC</u> ) > 0,1%        | +                              | +                                  | +                            | +                 | +                                     | •                                                                     | icherheitsdatenblatt<br>SDB)                                                                                            | Blauer Engel <u>RAL-UZ</u><br><u>123</u> oder <u>Emicode</u> : <u>SVHC</u><br>dürfen in Produkten mit<br>Blauem Engel oder<br>Emicode nicht enthalten<br>sein | PDB/TM mit<br>Einschränkung <sup>1</sup> ,<br><u>EPD</u> (wenn vorh.)                                                             | $\sim$ - Innenroumluft                         |
|  |                                                                                                    | Deklaration biozider<br>Wirkstoffe (sofern<br>eingesetzt)                            | +                              | +                                  | +                            | +                 | +                                     |                                                                       | roduktdatenblatt (PDB),<br>echnisches Merkblatt<br>TM), Herstellererklärung                                             | *                                                                                                    | <u>EPD</u> mit<br>Einschränkung <sup>1</sup>                                                                                      |                                                |
|  |                                                                                                    | Anforder gen ab QI                                                                   | N2:                            |                                    |                              |                   |                                       |                                                                       |                                                                                                    |                                                                                                    |                                                                                                    |                                                |
|  | Die Anforderun                                                                                                    | Austriluss von<br>Inforparaffinen (SCCP,<br>MCCP, LCCP) > 0,1%<br>nicht alle CP über | len                            | +                                  | +                            | +                 | ÷                                     | ଼≠ର<br>                                                               | lerstellererklarung                                                                                                    | -                                                                                                    | ggt, zusatzl.<br>Analyseergebnisse,<br>PDB/TM mit<br>Einschränkung <sup>1</sup> ,<br><u>EPD</u> mit<br>Einschränkung <sup>1</sup> | V = Ruckbau                                    |
|  | QNs von Kriterie<br>"Risiken für die                                                                                                    | Iokale Umv                                                                           | <sup>-</sup> 1.<br><b>ve</b> l | 1.6<br>  <b>t"</b>                 | 5                            | +                 | +                                     | <b>*</b>                                                              | <u>SISCODE</u> - Nachweis<br>ber: <u>SDB</u> / PDB / TM<br>sofern Information<br>inthalten) oder<br>terstellererklärung |                                                                                                    | -                                                                                                    |                                                |
|  | Neue Planungs- & Au                                                                                                    | usschreibungshil                                                                     | fen                            | 201                                | 7 i                          | n W               | 'EC                                   | OBIS I E                                                              | ine Einführung i                                                                                                    | n 5 Minuten                                                                                                    |                                                                                                    |                                                |

#### Was ist neu? $\rightarrow$ Unterreiter mit Textbausteinen

| Erläuterung Lokale Umweit I                                                                             | nnenraumluft                                                                                          | Links zur Produktgruppe                        | Links zu      |
|----------------------------------------------------------------------------------------------------|----------------------------------------------------------------------------------------------------|------------------------------------------------|---------------|
| Planungs- & Ausschreibungshilfen: Kleb                                                                  | - + Dichtstoffe im Innenraum                                                                          | → Bauproduktgruppen<br>Dispersions-Klebstoffe  | hilfreichen   |
| Übersichtstabelle QN1 (mindestens) QN3                                                                  | QN5                                                                                                   | Polyurethan-Klebstoffe                         | Zusatz-       |
| Materialökologische Anforderu                                                                           | ngen                                                                                                  | Silanmodifizierte Polymer                      | informationen |
| Ausschreibung                                                                                           | Textbausteine für verschiedene                                                                        | Acrylat-Dichtstoffe                            | mormationen   |
| Allgemeine Informationen und Hinwei                                                                     | <sup>se zu</sup> Oualitätsniveaus                                                                     | MS Hybrid-Dichtstoffe                          |               |
| + Was bedeutet QN1, QN2 usw.? Inhalt aufklag                                                            |                                                                                                    | Silikon-Dichtstoff.                            | ungen         |
| War in Können die Teutheusteine zu die sie                                                              | roleen ONe eiste kürzer oofecet werden? Tokelt                                                        | Planungsziele Innenraum                        | luft          |
| + aufklappen                                                                                            | zeinen Qivs nicht kurzet gelasst werden? <u>Innait</u>                                                | → Bewertungssystem Nachhaltig                  | ges Bauen     |
| Allgemeine Hinweise zu Dokumentation und I                                                              | Nachweisen, sowie zu Nachweisen über geeignete                                                        | BNB-Stattseite_INTO                            | V2015         |
| • Umweltzeichen oder Gütesiegel Inhalt aufkla                                                           | ppen                                                                                                  | Risiken für die lokale Umw                     | velt          |
| Informationen und Hinweise zu den To                                                                    | extbausteinen für QN5 (einschließlich QN4)                                                            | BNB-Kriterium BN 3131                          | V2015         |
| / Kleb- und Dichtstoffe für punkt- und                                                                  |                                                                                                    | → stoff-/ Links zu                             | Umweltzeichen |
| Abdichtungen im Innenraum                                                                               | Wie immer mit Antworten auf die                                                                       | PU                                             |               |
| Welche Anforderungen werden in QN5 (eins                                                                | wichtigsten Fragen                                                                                    | PU20 - PU-systeme, lösen<br>→ Zeichen / Labels | mittelhaltig  |
| werden? Inhalt aufklappen                                                                               |                                                                                                    | Blauer Engel (RAL-UZ 123                       | ) -           |
| Wie können die Anforderungen für ON5 (ein                                                               |                                                                                                    | Emissionsarme Dichtstoffe<br>Innenraum         | e fur den     |
| nachgewiesen werden? Inhalt aufklappen                                                                  | - Was bedeutet QN1, QN2 usw.?                                                                         | EMICODE                                        |               |
|                                                                                                    | - Warum können die Texthausteine                                                                      | → Sonstiges                                    |               |
| download als RTF-Textdatei                                                                              |                                                                                                    | Umweltfreundliche Bescha                       | affung        |
| Hinweise:                                                                                               | nicht kurzer gefasst werden?                                                                          |                                                |               |
| Für die Erfüllung von QN5 werden im Fall der Kleb-<br>für QN4. Es finden sich deshalb nur unter ON5 Tex |                                                                                                    |                                                |               |
| erfüllen.<br>Die felage des materialäkelegisches Auford                                                 | heterffen Vas Ost van eksitete Klak, vad Diskteteffe zus                                              |                                                |               |
| vie iorgenuen materialokologischen Anförderungen<br>Verwendung bei nunkt- und linienförmigen Verklebi   | ueuremen vor-ort verardeitete Kieb- und Dichtstoffe zur<br>inden und Abdichtunden in Innenräumen ohne |                                                |               |

### Was ist neu? →Textbausteine mit Hinweis auf Innenraumluft

#### Textbausteine Qualitätsniveau 5 / BNB\_BN\_1.1.6 Download rtf-Textdatei download als RTF-Textdatei Hinweise: Für die Erfüllung von ON5 werden im Fall der Kleb- und Dichtstoffe keine höheren Anforderungen gestellt als für ON4. Es finden sich deshalb nur unter ON5 Textbausteine, die die Anforderungen von ON4 automatisch mit erfüllen. Die folgenden materialökologischen Anforderungen betreffen Vor-Ort verarbeitete Kleb- und Dichtstoffe zur Kennzeichnung 🗹 von Anforderungen Verwendung bei punkt- und linienförmigen Verklebungen und Abdichtungen in Innenräumen ohne sicherheitsrelevante, bauaufsichtliche Anforderungen wie z.B. Glasbau, Fassade und Bereiche mit Brandschutzanforderungen. Sie gelten nicht für Bodenbelags- oder Fliesenklebstoffe. Für diese zur Innenraumlufthygiene mit Anwendungsfälle gibt es eigene Anforderungen. Innenraumluft" Anforderungen für die es im Reiter "Innenraumluft" Anforderungen gibt, die zur weitergehenden Steigerungspotential Absicherung eines hohen Erfüllungsgrades bei der Bewertung der Raumluftqualität beitragen können und die durch diese Anforderungen ersetzt werden können, sind mit dem Icon "Innenraumluft" markiert. $\rightarrow$ neuer Reiter "Innenraumluft" Produktanforderung Ausschluss von amin- oder oximvernetzenden Silikoner Produkte gemäß Blauer Engel RAL-UZ 123 oder Emicode EC1 (-R), EC1plus (-R) Ausschluss von Chlorparaffinen (SCCP, MCCP, LCCP), maximal zugelassener Grenzwert kleiner 0,1 Liste der Produktanforderungen Gewichtsprozent für Polyurethan (PU)-Klebstoffe gilt: Produkte frei von Tris(2-chlorethyl)phosphat (TCEP), maximal zugelassener Grenzwert kleiner 0,1 Gewichtsprozent Nachfolgende detaillierte Anforderungen an die Produkt-Dokumentation und -Deklaration, sowie an die Inhaltsstoffe gemäß Blauer Engel RAL-UZ 123 oder Emicode EC1 (-R), EC1plus (-R), sowie zusätzliche Anforderungen an die Inhaltsstoffe sind sind für vor Ort verarbeitete punkt- und linienförmige Verklebungen und Abdichtungen ohne sicherheitsrelevante, bauaufsichtliche Anforderungen (z.B. Glasbau, Fassade und Bereiche mit Brandschutzanforderungen) im Innenraum einzuhalten: Verwendungsausschluss von amin- oder oximvernetzenden Silikonen ausführliche Beschreibung der Die Verwendung von amin- oder oximvernetzenden Silikon-Kleb- oder -Dichtstoffen ist ausgeschlossen. Nachweismöglichkeiten: Anforderung mit Darstellung der PDB, TM (nur sofern die entsprechenden Informationen enthalten sind) • Umweltzeichen oder Gütesiegel, deren Vergaberichtlinien diesen Anforderungen entsprechen (z. B. Blauer Nachweis- + Prüfmöglichkeiten Engel RAL-UZ 123, Emicode EC1, EC1-R, EC1plus, EC1plus-R) • EPD (nur sofern die entsprechenden Informationen enthalten sind) Allgemeine Produktdokumentation Die Dokumentation der eingesetzten Produkte und deren Eigenschaften dient dem vollständigen Nachweis der eingebauten Materialien und als Grundlage zur Bewertung der relevanten Bauprodukte.

### Was ist neu? → neuer Reiter "Innenraumluft" mit Unterreitern

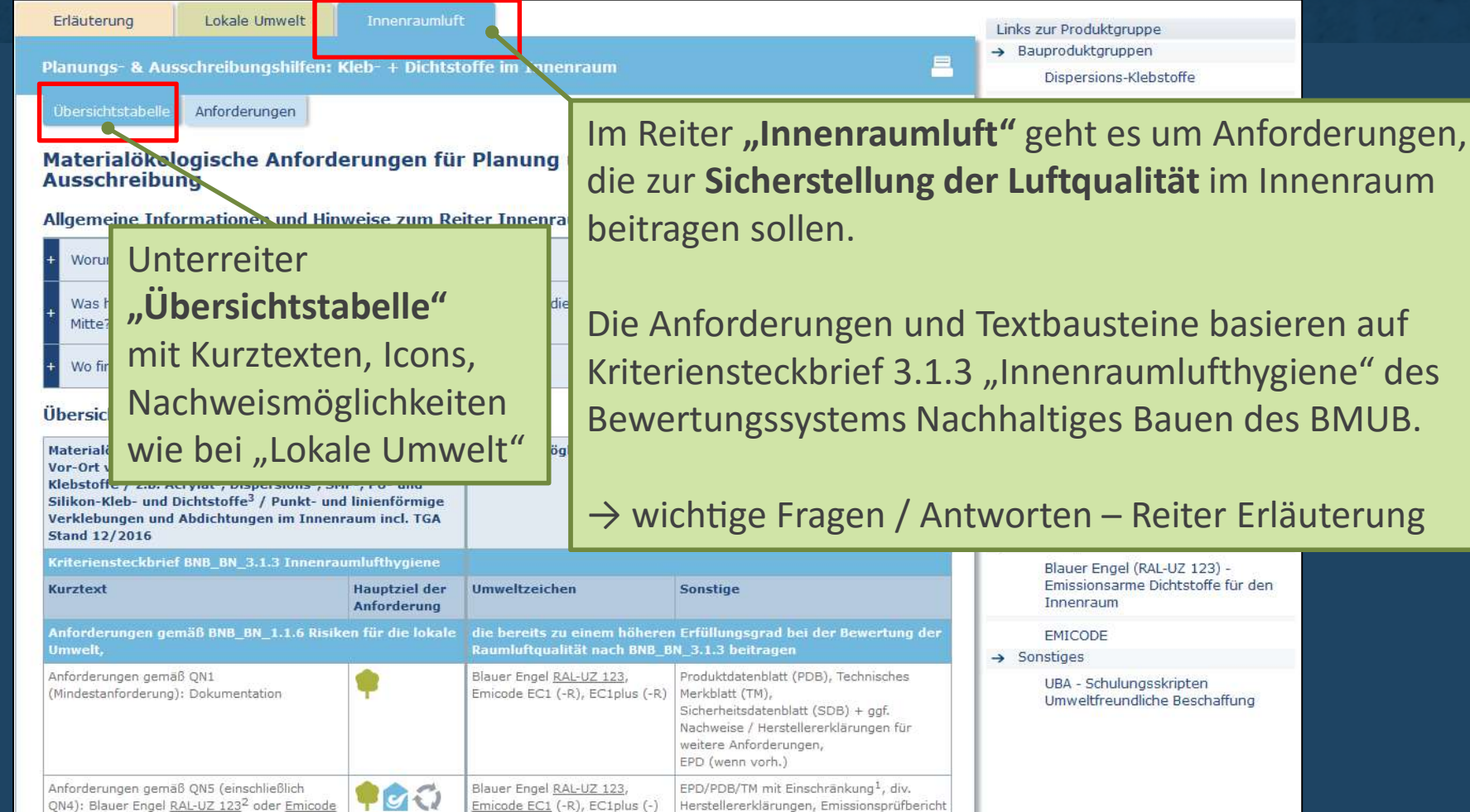

Neue Planungs- & Ausschreibungshilfen 2017 in WECOBIS | Eine Einführung in 5 Minuten ...

EC1 (-R)<sup>2</sup> oder EC1plus

Umweltfreundliche Beschaffung

### Was ist neu? $\rightarrow$ zusätzliche Anforderungen zur Innenraumluft

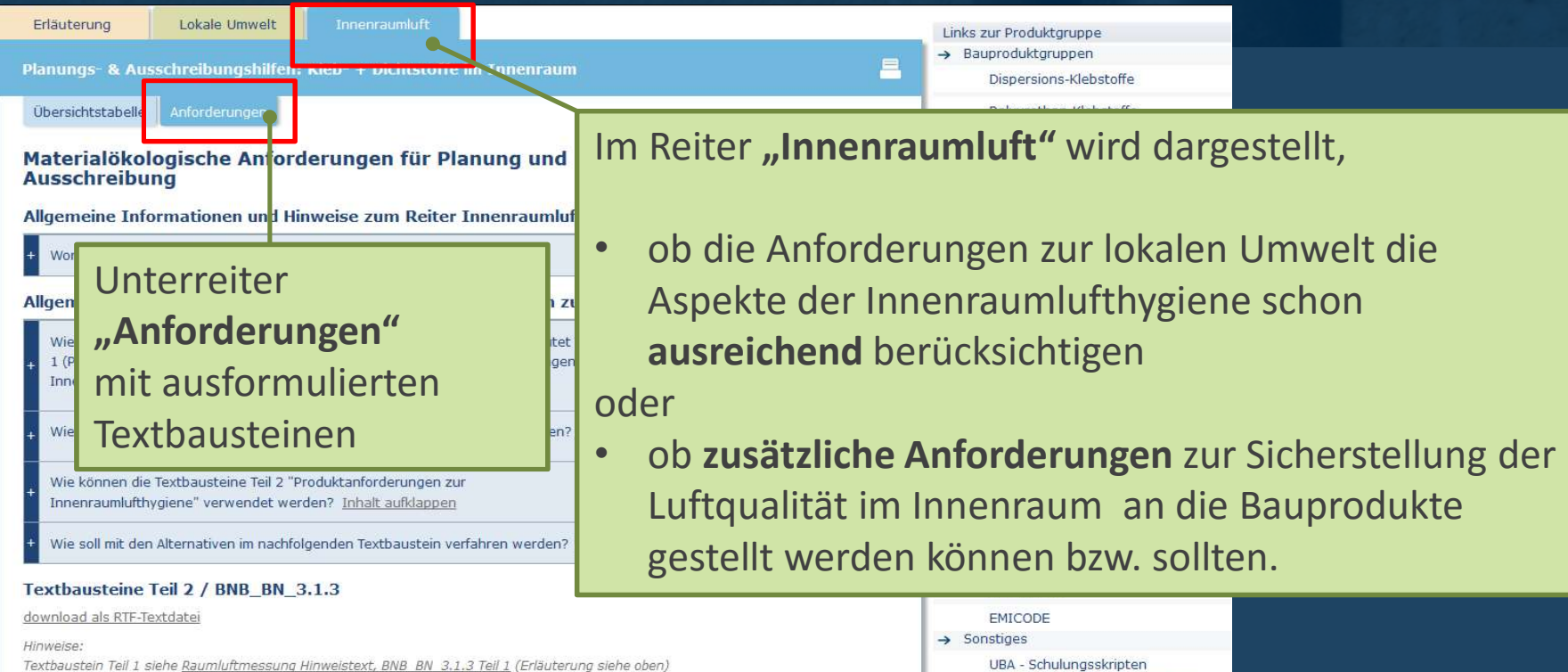

Die folgenden materialökologischen Anforderungen betreffen Vor-Ort verarbeitete Kleb- und Dichtstoffe zur Verwendung bei punkt- und linienförmigen Verklebungen und Abdichtungen in Innenräumen ohne sicherheitsrelevante, bauaufsichtliche Anforderungen wie z.B. Glasbau, Fassade und Bereiche mit Brandschutzanforderungen. Sie gelten nicht für Bodenbelags- oder Fliesenklebstoffe. Für diese Anwendungsfälle gibt es eigene Anforderungen.

#### Alternative 1

Produktanforderungen Innenraumlufthygiene

Ausschluss von amin- oder oximvernetzenden Silikonen

Produkte gemäß Blauer Engel <u>RAL-UZ 123</u> oder <u>Emicode EC1</u> (-R), EC1plus (-R)

### Was ist neu? → zusätzliche Anforderungen zur Innenraumluft

| Bauproduktgruppen Grundstoffe                                                                                                    | Planungs- &<br>Ausschreibungshilfen                                                                                                | myWECOBIS                                                                                                    | Service                           | Los                                                                                        |                               |  |  |
|----------------------------------------------------------------------------------------------------|----------------------------------------------------------------------------------------------------|----------------------------------------------------------------------------------------------------|-----------------------------------|--------------------------------------------------------------------------------------------|-------------------------------|--|--|
| Home  Planungs- & Ausschreibungshilfen  Planungsziele 1                                                                                                    |                                                                                                    |                                                                                                    |                                   |                                                                                            |                               |  |  |
| Erläuterung Raumluftmessung<br>Planungs- & Ausschreibungshilfen: Plan Ind                                                                                                    | Nutzerhandbuch Planungs-<br>& Ausschreibungshilfen<br>Planungsziele<br>Innenraumluft                                               |                                                                                                    | =                                 | Links zur Produktgruppe<br>→ Bewertungssystem Nachhaltiges Bauen<br>BNB-Startseite_Info    |                               |  |  |
| Übersichtstabelle Anforderungen                                                                                                    | Bodenbelage                                                                                                    |                                                                                                    |                                   | BNB-Kriterium_BN_3.1.3_V2015<br>Innenraumlufthygiene                                       |                               |  |  |
| Materialökologische Anforderung<br>Ausschreibung                                                                                                    | Dammstorre<br>Dichtungen / Abdichtungen                                                                                            |                                                                                                    |                                   | BNB-Kriterium_BN_1.1.6_V2015<br>Risiken für die lokale Umwelt<br>→ Sonderthemen in WECOBIS |                               |  |  |
| Raumluftmessung als Qualitätskontrolle                                                                                                    | Klebstoffe /<br>Verlegewerkstoffe                                                                                                  |                                                                                                    |                                   | Frendlahrd Firmanhafter                                                                    |                               |  |  |
| Textbaustein Teil 1 / BNB_BN_3.1.3<br><u>download als RTF-Textdatei</u><br>Hinweise:<br>Informationen zum Aufbau und Inhalt der Textbausteir<br>finden sich im Reiter Erläuterung. Teil 2 liefert produktg                         | Putze, Mörtel und Estriche<br>Oberflächenbeschichtungen<br>e und zur Systemauk minsichaum 14<br>ruppenspezifische Anforderungen. D | Neues Datenblatt <b>"Planungsziele Inner</b><br>mit Anforderungen und Informationen<br>Raumluftmessung als Qualitätskontrol |                                   |                                                                                            |                               |  |  |
| Modul Planungs- und Ausschreibungshilfen Datenblätte<br>Bauproduktgruppen (z.B. <u>Kleb- und Dichtstoffe im Inne</u><br><u>Elastische Bodenbeläge</u> ).                                                                           | r zu zahlreichen umwelt- und gesun<br>enraum, Verlegewerkstoffe für Boder                                                          |                                                                                                    | artificisaria                     | der Innenraumluft - 2016<br>UBA - Richtwerte Butanonoxim 2015                              | Une                           |  |  |
| Raumluftmessung zu VOC und Formalde                                                                                                    | hyd im Innenraum                                                                                                    |                                                                                                    |                                   |                                                                                            |                               |  |  |
| Ziel<br>Ziel ist die Sicherstellung der Lüttgowitst im Innenrat                                                                                                    | um unter hygienischen Gesichtspur                                                                                                  | Der Ur                                                                                                    | nterreiter " <i>"</i>             | Anforderungen" en                                                                          | thält einen                   |  |  |
| <ul> <li>die zu keinen negativen Effekten hinsichtlich der</li> <li>die hygienische Sicherheit garantiert und</li> <li>möglichst auch eine empfundene olfaktorische Lu<br/>zu keinen negativen geruchlichen Wahrnehmung</li> </ul> | Befindlichkeit der <del>Kausseutzer</del> führ<br>iftqualität gewährleistet, die bei de<br>en führt.                               | Textba                                                                                                    | <b>ustein</b> mit S<br>uftmessung | Standardbeschreib<br>;, die als <b>Informatio</b>                                          | ung der<br><b>on für alle</b> |  |  |
| Diese Qualität der Innenraumluft soll erreicht werder<br>Luftwechsel zu stellen, da sich dieser negativ auf die<br>Nachfolgende Anforderungen dienen der Bewertung                                                                 | n, ohne einen unnötigen hohen Au<br>Energiebilanz des Gebäudes ausv<br>der Zielerfüllung (Qualität).                               | wirk Planur                                                                                                    | igs- und Ba                       | <b>ubeteiligten</b> diene                                                                  | n kann.                       |  |  |
| Flüchtige organische Stoffe (VOC) und Formaldeh<br>Zur Sicherstellung der Innenraumlufthygiene werden<br>auf die vorhandenen Immissionskonzentrationen an                                                                          | <b>yd</b><br>nach Fertigstellung des Gebäudes<br>flüchtigen organischen Stoffen (VC                                                | s die Innenräume<br>IC) überprüft sowie                                                                                     |                                   |                                                                                            |                               |  |  |

Eine Einführung in 5 Minuten ...

Neue Planungs- & Ausschreibungshilfen 2017 in WECOBIS

#### Textbausteine auch zum Download als rtf-Textdatei

WECOBIS - Materialöko Elastische Bodenbeläg Risiken für die lokale U

Textbausteine für Plan

Hinweise zu den Textbauste Die zunächst folgenden Hinweis sind nicht zur Übernahme in Pla

#### Basis

Die in WECOBIS abgebildeten basieren auf dem Kriterien-Stee des Bewertungssystems Nachh Neubau, Version / Stand Nove

#### Qualitätsniveaus (QN1 - QN

Der Kriteriensteckbrief teilt die ist dabei das höchste Qualitätsi QN1 betrifft ausschließlich die Mindestanforderung. Die qualit QN5. Voraussetzung für QN2 b gemäß QN1. Es wird nicht emp definieren.

#### Gliederung

Die Gliederung der Textbaustei beschriebenen BNB-Kriterien-St die Textbausteine als Mindesta Textbausteine finden sich in di Sofern bei verschiedenen Quali zusammengefasst. Anforderung QN 1, BNB BN Anforderung QN 2, BNB BN

#### Anforderung ON 3, BNB BN Anforderung QN 4, 5, BNB B

#### Formatierung

Die Textbausteine in dieser Dai unterschiedliche Texteditoren auf Sonderzeichen, Tabellen, g um eine weitgehende Kompatil Um den Text verständlich zu g. kann, abhängig vom Texteditor Ergebnissen, eventuell auch zu Bei der Übergabe der Ausschre unterschiedliche Formatierungs Anforderung QN 3 / BNB BN 1.1.6 elastische Bodenbeläge

Produktanforderung Beschränkung bei PVC-Belägen auf Produkte ohne reproduktionstoxische Phthalate und ohne Cadmium-, Blei-Stabilisatoren

#### z.B. "ab 0,1 Gewichtsprozent" statt "> 0,1 Gew.-%"

vollständigen Nachweis der eingebauten Materialien und als Grundlage zur Bewertung der relevanten Bauprodukte.

Mindestens vorzulegen sind hierfür:

- Produktdatenblatt (PDB) / Technisches Merkblatt (TM) mit Herstellername und Produktbezeichnung
- Leistungserklärung

#### Deklaration gefährlicher und besonders besorgniserregender Stoffe (SVHC)

Folgende Einsatzstoffe sind zu deklarieren, wenn sie im Produkt enthalten sind: Stoffe, die unter der Chemikalienverordnung REACH (EG/1906/2006) als besonders besorgniserregend (SVHC) identifiziert und in die gemäß REACH Artikal 59 Absatz 1 erstellte Liste (sogenannte "Kandidatenliste") aufgenommen wurden (ab 0,1 Gewichtsprozenten pro Einzelstoff).

Nachweismöglichkeiten: Leistungserklärung

Sind bei einem Produkt mit Umweltzeichen oder Gütesiegel (z. B.: Blauer Engel RAL-UZ 120, natureplus-Qualitätszeichen, Österr. UZ 56) SVHC ausgeschlossen, muss kein weiterer Nachweis für die Deklaration der SVHC erhoben werden. - EPD

#### Vorlage abZ aus Gesundheitsschutzgründen

Für alle elastischen Bodenbeläge ist bei Verwendung in Aufenthaltsräumen einschließlich zugehöriger Nebenräume eine abZ aus Gesundheitsschutzgründen vorzulegen. Sie umfasst eine Emissionsprüfung zur guantitativen Bestimmung und Bewertung flüchtiger (VOC) und schwer flüchtiger (SVOC) Verbindungen auf Basis des AgBB-Bewertungsschemas. Die Zulassungsnummer ist zu dokumentieren.

Nachweis:

 abz der Gruppen Z-156., Z-156.602 (Kautschuk), Z-156.603 (PVC), Z-156.604 (Linoleum), Z-156.608 (Polyurethan), Z-156.609 (Polyolefin), Z-156.613 (Kork)

Ausschluss von reproduktionstoxischen Phthalaten in PVC-Bodenbelägen

Bei der Herstellung von PVC-Bodenbeläge dürfen keine reproduktionstoxischen Phthalate eingesetzt werden. Dies umfasst folgende Einzelstoffe:

- Diisobutylphthalat (DIBP) CAS-Nr. 84-69-5
- Benzylbutylphthalat (BBP) CAS-Nr. 85-68-7

Die Textbausteine stehen immer auch als rtf-Datei mit einfacher Formatierung zum Download zur Verfügung,

um eine Übernahme in unterschiedliche Texteditoren und AVA-Programme zu ermöglichen.

Auf Sonderzeichen, Tabellen, grafische und farbige Hervorhebungen wurde in den rtf-Textdateien bewusst verzichtet.

läge sind

### Ausblick – Was wird es noch Neues geben in 2017?

| Planungs- & Ausschreibungshilfen: Verlegewerkstoffe für Boden- un Wandbeläge       Image: Comparison of Comparison of Comparison o | Erläuterung Lokale Umwelt Innenraumluft Rückbau                                                                | Sonstiges                                                                                                    |  |  |  |  |
|----------------------------------------------------------------------------------------------------|----------------------------------------------------------------------------------------------------|----------------------------------------------------------------------------------------------------|--|--|--|--|
| Obersichtstabelle       Anforderungen         Materialökologische Anforderungen für Planung und<br>Ausschreibung       Im Laufe von 2017 wird der Reiter<br>"Rückbau" veröffentlicht werden. Hier<br>sollen Anforderungen zu Umwelt- und         Allgemeine Informationen und Hinweise zum Reiter Rückbau       Im Laufe von 2017 wird der Reiter<br>"Rückbau" veröffentlicht werden. Hier<br>sollen Anforderungen zu Umwelt- und         Vas hilft mir die folgende Übersichtstabelle? Welche Bedeutung haben die Icons in der Mitte? Int<br>aufklappen       Gesundheitsaspekten im Zuge von<br>Rückbau und Verwertung dargestellt         worden.       Worden.                                                                                                    | Planungs- & Ausschreibungshilfen: Verlegewerkstoffe für Boden- um Wan                                          | dbeläge 🖴                                                                                                    |  |  |  |  |
| Materialökologische Anforderungen für Planung und Ausschreibung       Im Laufe von 2017 wird der Reiter         Allgemeine Informationen und Hinweise zum Reiter Rückbau       , Worum geht es im Reiter "Rückbau"? Inhalt aufklappen         Worum geht es im Reiter "Rückbau"? Inhalt aufklappen       , Was hilft mir die folgende Übersichtstabelle? Welche Bedeutung haben die Icons in der Mitte? Inhalt aufklappen         Wo finde ich die Textbausteine? Inhalt aufklappen       , Wo finde ich die Textbausteine? Inhalt aufklappen                                                                                                    | Übersichtstabelle Anforderungen                                                                                |                                                                                                    |  |  |  |  |
| Ausschreibung         Allgemeine Informationen und Hinweise zum Reiter Rückbau         + Worum geht es im Reiter "Rückbau"? Inhalt aufklappen         + Worum geht es im Reiter "Rückbau"? Inhalt aufklappen         + Was hilft mir die folgende Übersichtstabelle? Welche Bedeutung haben die Icons in der Mitte? Inhalt aufklappen         + Wo finde ich die Textbausteine? Inhalt aufklappen           + Wo finde ich die Textbausteine? Inhalt aufklappen                                                                                                    | Materialökologische Anforderungen für Planung und                                                              | Im Laufe von 2017 wird der Reiter                                                                                                    |  |  |  |  |
| Allgemeine Informationen und Hinweise zum Reiter Rückbau         +       Worum geht es im Reiter "Rückbau"? Inhalt aufklappen         +       Was hift mir die folgende Übersichtstabelle? Welche Bedeutung haben die Icons in der Mitte? Inhalt aufklappen         +       Wo finde ich die Textbausteine? Inhalt aufklappen         +       Wo finde ich die Textbausteine? Inhalt aufklappen                                                                                                    | Ausschreibung                                                                                                  | <ul> <li>"Rückbau" veröffentlicht werden. Hier</li> <li>sollen Anforderungen zu Umwelt- und</li> <li>Gesundheitsaspekten im Zuge von</li> </ul> |  |  |  |  |
| <ul> <li>Worum geht es im Reiter "Rückbau"? Inhalt aufklappen</li> <li>Was hift mir die folgende Übersichtstabelle? Welche Bedeutung haben die Icons in der Mitte? Inh<br/>aufklappen</li> <li>Wo finde ich die Textbausteine? Inhalt aufklappen</li> <li>Wo finde ich die Textbausteine? Inhalt aufklappen</li> </ul>                                                                                                    | Allgemeine Informationen und Hinweise zum Reiter Rückbau                                                       |                                                                                                    |  |  |  |  |
| <ul> <li>Was hift mir die folgende Übersichtstabelle? Welche Bedeutung haben die Icons in der Mitte? Int<br/>aufklappen</li> <li>Wo finde ich die Textbausteine? Inhalt aufklappen</li> <li>Wo finde ich die Textbausteine? Inhalt aufklappen</li> <li>Werden.</li> </ul>                                                                                                    | + Worum geht es im Reiter "Rückbau"? <u>Inhalt aufklappen</u>                                                  |                                                                                                    |  |  |  |  |
| + Wo finde ich die Textbausteine? Inhalt aufklappen werden.                                                                                                    | + Was hilft mir die folgende Übersichtstabelle? Welche Bedeutung haben die Icons in der Mitte? ]<br>aufklappen | <b>Rückbau und Verwertung</b> dargestellt                                                                                                    |  |  |  |  |
|                                                                                                    | + Wo finde ich die Textbausteine? <u>Inhalt aufklappen</u>                                                     | werden.                                                                                                    |  |  |  |  |

#### Übersicht möglicher Einzelanforderungen (Kurztext)

| Materialökologische Anforderungen<br>Vor-Ort verarbeitete Verlegewerkstoffe (einschl.<br>Boden- und Wandbeläge (keine Fliesen- und Pla<br>Tapeten)<br>Stand 01/2017 | Hilfsstoffe) für<br>tten, keine | Nachweismöglichkeiten                                          | Vielen Dank für die Aufmerksamkeit!                                                                                                    |  |  |  |  |
|----------------------------------------------------------------------------------------------------|---------------------------------|----------------------------------------------------------------|----------------------------------------------------------------------------------------------------|--|--|--|--|
| Kriteriensteckbrief BNB_BN_4.1.4 Rückbau, Tren                                                                                                    | nung, Verwertung                |                                                                | Lust auf weitere 5 Minuten?                                                                                                    |  |  |  |  |
| Kurztext                                                                                                    | Hauptziel der<br>Anforderung    | Umweltzeichen                                                  | Hier gibt's hald noch mehr                                                                                                    |  |  |  |  |
| Anforderungen gemäß BNB_BN_1.1.6 Risiken für die lokale<br>Umwelt,                                                                                                  |                                 | die bereits zu einem höhere<br>nach BNB_BN_4.1.4 beitrage      |                                                                                                    |  |  |  |  |
| Anforderungen gemäß QN1 (Mindestanforderung):<br>Dokumentation                                                                                                    | ۰                               | Blauer Engel <u>RAL-UZ 113</u> , Emi<br>EC1 (-R), EC1plus (-R) | code Produktdatenblatt (PDB),<br>Technisches Merkblatt (TM),<br>Sicherheitsdatenblatt (SDB) + ggf.<br>Nachweise / Herstellererklärungen<br>für weitere Anforderungen,<br>ERD (wenn work ) |  |  |  |  |